## Инструкция по работе с сайтом ГМУ<u>www.bus.gov.ru</u> Раздел «Независимая оценка качества»

Сайт www.bus.gov.ru\_является официальным сайтом для размещения информации о государственных и муниципальных учреждениях (ГМУ) в сети «Интернет». На данном сайте можно осуществить поиск информации о нужных Вам образовательных организациях, ознакомиться с результатами независимой оценки качества условий осуществления образовательной деятельности, рейтингом образовательных организаций, планами по устранению недостатков, выявленных в ходе независимой оценки качества. Каждой образовательной организации можно поставить оценку и оставить соответствующий отзыв, либо просмотреть оценки и отзывы других пользователей.

Участие граждан-получателей услуг государственных и муниципальных образовательных организаций в независимой оценке качества условий осуществления образовательной деятельности очень важно.

Мнение посетителей сайта bus.gov.ru будет учтено при принятии управленческих решений по улучшению качества условий работы соответствующих образовательных организаций.

I. Ознакомление с результатами независимой оценки качества условий осуществления образовательной деятельности

Для того чтобы ознакомиться с результатами независимой оценки качества условий осуществления образовательной деятельности государственными и муниципальными образовательными организациями необходимо:

1. В строке поиска набрать название сайта bus.gov.ru и нажать кнопку «Найти».

| Яндекс | bus                             | gov ru                                                      |                                                |                                   |                                         |                                         |                                                  | 0             | Найти     |
|--------|---------------------------------|-------------------------------------------------------------|------------------------------------------------|-----------------------------------|-----------------------------------------|-----------------------------------------|--------------------------------------------------|---------------|-----------|
|        | Поиск                           | Картинки                                                    | Видео                                          | Карты                             | Маркет                                  | Новости                                 | Переводчик                                       | Эфир          | Коллекции |
|        | Госуд                           | арственн                                                    | ые мун                                         | ниципал                           | пьные у                                 | чрежден                                 | пя                                               |               | Ha<br>38  |
|        | Государ<br>учрежде<br>услуг, ка | оственный са<br>ениях. Можн<br>арте, ключев<br>ениях, рейти | йт с инфо<br>о произво<br>ым слова<br>нги Кажл | рмацией<br>одить поис<br>м. Также | о государс<br>ск в реестр<br>присутству | твенных му<br>е учрежден<br>ют аналитич | ниципальных<br>ий по названия<br>ческие отчёты о | м, видам<br>б | Да        |

2. Войти на сайт bus.gov.ru. Откроется главная страница сайта

| Поиск информации об учреждени                          | мации                                                                    | Результаты<br>независимой оценки | Carl Dep<br>yen                                                                                            | ечни<br>ит и работ                                                                                     | 2                       |
|--------------------------------------------------------|--------------------------------------------------------------------------|----------------------------------|----------------------------------------------------------------------------------------------------|----------------------------------------------------------------------------------------------------|-------------------------|
| ОФИL<br>для ра<br>о госу;<br>учреж,                    | цИАЛЬНЫЙ САЙТ<br>змещения информации<br>дарственных (муниципа.<br>дениях | льных)                           | Выберите ваш регион<br>Не задано                                                                           |                                                                                                    | v                       |
| CO I                                                   | ерсия для слабовидящих                                                   | 💬 Оставить отаыв                 | Пичный кабине                                                                                              | т 🔔 Мой профи                                                                                          | њ                       |
| Поиск по Учреждениям К                                 | арте Сайту                                                               |                                  |                                                                                                    | Расширенный г                                                                                          | юиск                    |
|                                                        |                                                                          |                                  |                                                                                                    |                                                                                                    |                         |
|                                                        |                                                                          |                                  |                                                                                                    | Найти                                                                                                  |                         |
|                                                        |                                                                          |                                  |                                                                                                    |                                                                                                    |                         |
| Deerer Ter                                             |                                                                          |                                  |                                                                                                    |                                                                                                    |                         |
| Результа                                               | ты Независимо                                                            | ой оценки в сф                   | ере Образов                                                                                                | ания                                                                                                   |                         |
| Группа организаций                                     | ты Независимо<br>Организации, осуще                                      | ой оценки в сф                   | ере Образов                                                                                                | ания                                                                                                   |                         |
| Результа<br>Группа организаций                         | ты Независимо<br>Организации, осущен                                     | ой оценки в сф                   | рере Образов<br>ельную деятельность<br>34 316 органи<br>на «Отл                                            | ания                                                                                                   | 31.9%                   |
| Группа организаций                                     | ты Независимо                                                            | ой оценки в сф                   | рере Образов<br>ельную деятельность<br><u>34 316</u> органи<br>на «Отл<br>46 133 органи<br>на «Хор         | ания<br>заций оценено<br>ично»                                                                         | 31.9%<br>12.9%          |
| Результа<br>Группа организаций<br>12 915 организаций 1 | ты Независимо<br>Организации, осущен<br>2.0%                             | ой оценки в сф                   | рере Образов<br>ельную деятельность<br>34 316 органи<br>46 133 органи<br>на «Хо<br>11 180 органи<br>на «Уд | ания<br>заций оценено<br>лично»<br>заций оценено<br>заций оценено<br>ваций оценено<br>валетворительно» | 31.9%<br>12.9%<br>10.4% |

3. Нажать вкладку «Результаты независимой оценки» (расположена на верхней панели сайта или выбрать в меню).

| Понск, информации<br>об учретностиния                         | Результаты независимой оценки                  | Верезни услуг и ра                                                                                              | ior 🖓            |
|---------------------------------------------------------------|------------------------------------------------|----------------------------------------------------------------------------------------------------|------------------|
| ОФИЦИАЛЬНІ<br>для размещени<br>о государствени<br>учреждениях | ЫЙ САЙТ<br>я информации<br>ных (муниципальных) | во може ваш регион<br>Не задано                                                                                 | T                |
| Информация об учреждениях                                     | слабовидящих 🗢 Оставить отзые                  | А Личеный кабинет                                                                                               | нее профиль      |
| Результаты независимой оценки                                 | Сайту                                          |                                                                                                    | Расшерсенийлияся |
| Реестр организаций                                            |                                                |                                                                                                    |                  |
| Перечни (классификаторы) услуг и работ                        |                                                |                                                                                                    | Найти            |
| Реестр государственных заданий                                | ичество учрежлений на                          | а сайте                                                                                                    |                  |
| Аналитика                                                     | пу учреждения                                  | чреждения                                                                                                    |                  |
| Информация для уполномоченных органов                         |                                                | 1 44 522                                                                                                    |                  |
| Документы                                                     |                                                | казенные<br>учреждения                                                                                          |                  |
| Новости                                                       | Bcero                                          | 27.4%                                                                                                    |                  |
| Вопросы и ответы                                              | учреждений<br>162 312                          |                                                                                                    | Активация Wind   |
|                                                               |                                                | the second second second second second second second second second second second second second second second se |                  |

4. В появившейся странице «Итоговая оценка качества условий оказания услуг по организациям» нажать вкладку **«Образование».** 

Из общего перечня субъектов Российской Федерации выбрать регион

| the data way to set                | имоченных органов → итоговая оценка организации за 2018-2020 годы              |
|------------------------------------|--------------------------------------------------------------------------------|
| Эдравоохранение                    | Культура Сбразование 😪 Социальное обслуживание                                 |
|                                    |                                                                                |
|                                    |                                                                                |
|                                    |                                                                                |
| Субъект РФ:                        | Все субъекты 🔻                                                                 |
| Субъект РФ:                        | Все субъекты <b>Т</b><br>Введите первые буявы субъекта                         |
| Субъект РФ:<br>Группа организацийс | Все субъекты<br>Введите первые буквы субъекта<br>• Все субъекты                |
| Субъект РФ:<br>Группа организаций: | Все субъекты<br>Введите первые буквы субъекта<br>• Все субъекты<br>Адыгея Респ |

5. В строке поиска (расположена под картой сайта) набрать наименование нужной Вам образовательной организации (н-р, муниципальное общеобразовательное учреждение «Сейкинская средняя общеобразовательная школа») и нажать вкладку «Найти».

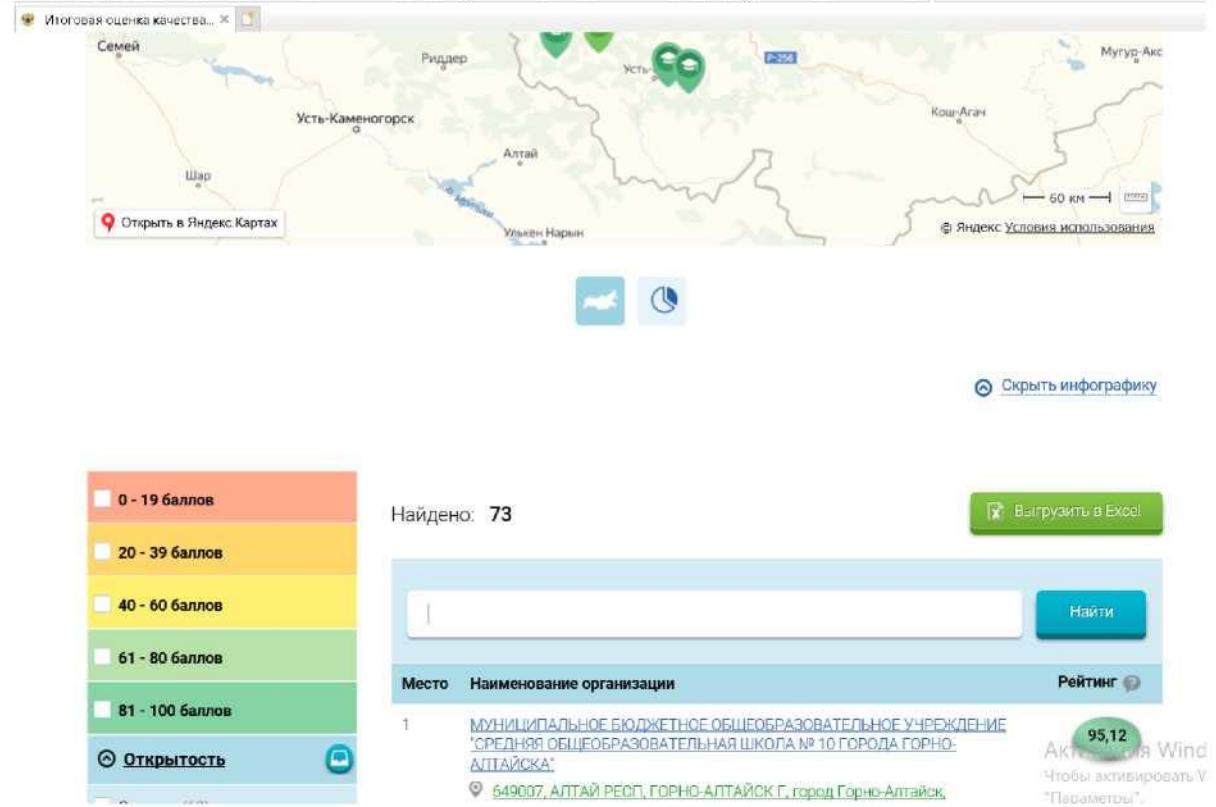

6. Для ознакомления с результатами независимой оценки качества

образовательной организации и рейтингом нужно нажать на название организации для перехода к карточке организации.

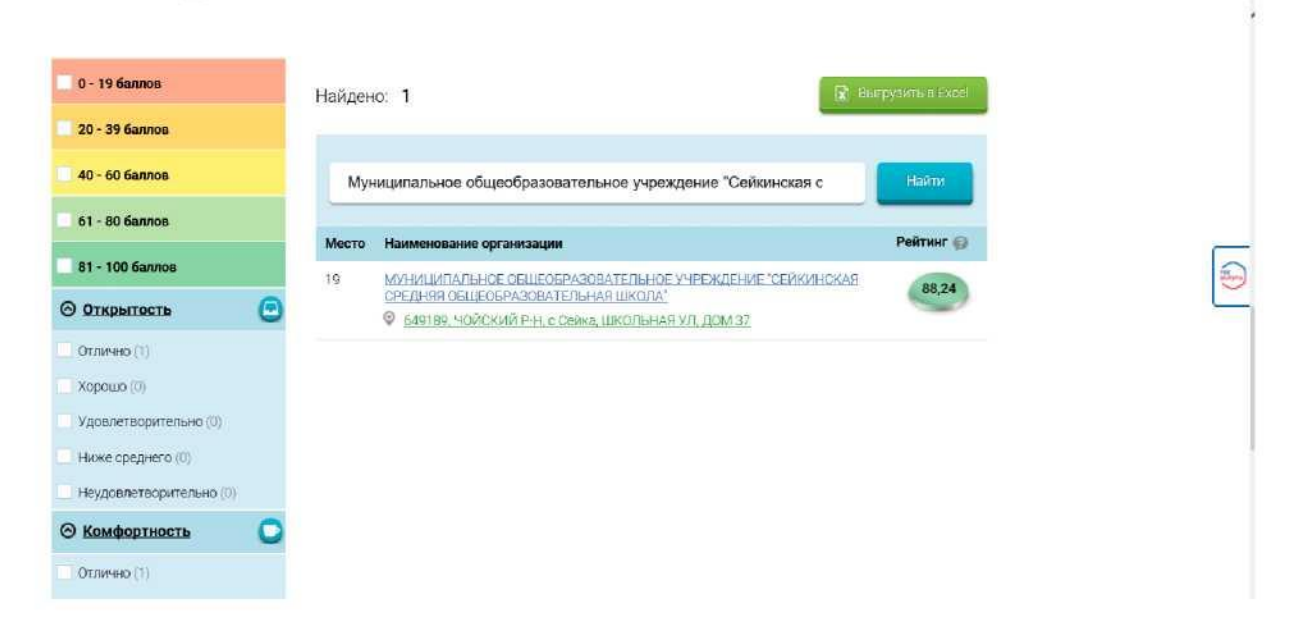

7. Результаты независимой оценки качества представлены в табличной форме. Оценка качества условий оказания услуг образовательными организациями осуществляется в баллах (максимальный балл – 100 б.) по пяти критериям (открытость, комфортность, доступность услуг, доброжелательность, удовлетворённость).

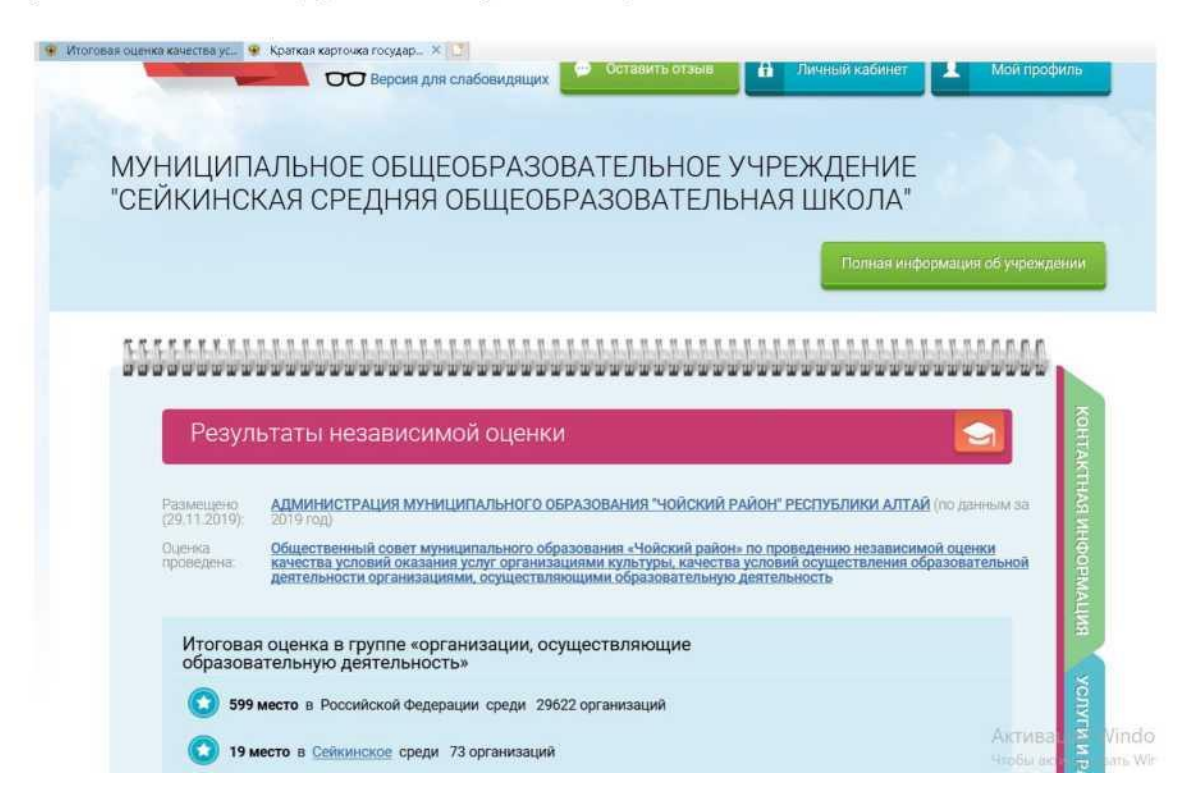

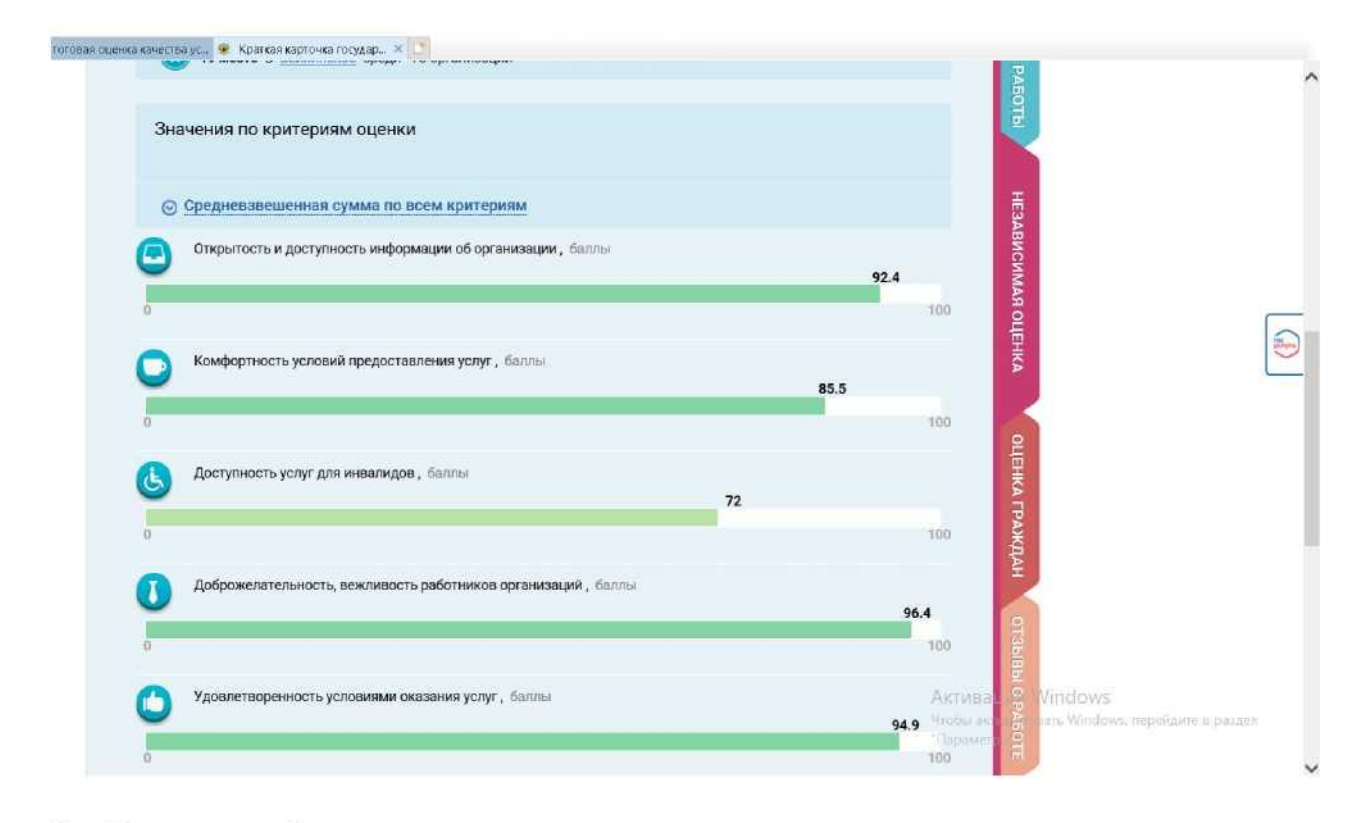

8. Для подробного ознакомления со значением показателей нужно нажать ссылку внизу страницы «Значение показателей». итоговая оценка канества ус... 
Краткая карточка государ... × □

| 0                   |                      |                        |            | 100                  |
|---------------------|----------------------|------------------------|------------|----------------------|
| Удовлетвореннос     | ть условиями оказани | <b>н услуг</b> , баллы |            | 94.9                 |
| 0                   |                      |                        |            | 100                  |
|                     |                      |                        |            | Значения показателей |
| Неудовлетворительно | Ниже среднего        | Удовлетворительно      | Хорошо     | Отлично              |
| Согласны ли         | Вы с результа        | атами независим        | ой оценки? |                      |

| оговая оценк | а качества ус 😟 Краткая карточка государ 🗶 🔯                                                                                                    | _              |
|--------------|----------------------------------------------------------------------------------------------------|----------------|
|              |                                                                                                    | Закрыть        |
|              |                                                                                                    | <pre></pre>    |
|              |                                                                                                    |                |
|              | СЕИКИНСКАЯ СРЕДНЯЯ ОБЩЕОБРАЗОВАТЕЛЬНАЯ ШКОЛА                                                                                                    |                |
|              | Численность респондентов: 77<br>Доля респондентов: 86                                                                                                    |                |
|              |                                                                                                    |                |
|              | ОБРАЗОВАНИЕ                                                                                                    |                |
|              | Значение показателей по критерию за 2019 год                                                                                                    |                |
|              |                                                                                                    |                |
|              | Критерий "Открытость и доступность информации об организации"                                                                                                  |                |
|              |                                                                                                    | _              |
|              | Сумма баллов по всем показателям                                                                                                    |                |
|              |                                                                                                    | 400            |
|              | 0                                                                                                    | 100            |
|              | 1.3 Лодя получателей услуг удовлетворенных открытостью, полнотой и доступностью                                                                                |                |
|              | информации о деятельности организации социальной сферы, (значимость показателя 40%), баллы                                                                     |                |
|              | 36.0                                                                                                    |                |
|              | 0                                                                                                    | 40             |
|              | <b>О Параметры</b>                                                                                                    |                |
|              |                                                                                                    |                |
|              | 1.2 Наличие на официальном саите организации социальнои сферы информации о<br>листанционных способах обратной связи и взаимолействия с получателями услуг и их |                |
| Med          | функционирование, (значимость показателя 30%), баллы                                                                                                    | Активаци       |
| Date         |                                                                                                    | H130.0 aktives |
| Pee          | 0                                                                                                    | 30             |
| Nep          | 🛇 Параметры                                                                                                    |                |

По результатам ознакомления с представленной информацией Вы можете оценить работу образовательной организации и оставить свой отзыв.

II. Оценка качества условий осуществления образовательной деятельности

Для того чтобы оценить качество условий осуществления образовательной деятельности государственными (муниципальными) образовательными организациями необходимо:

ВНИМАНИЕ! <u>Вам необходимо иметь регистрацию на Едином портале</u> <u>государственных услуг (далее – портал Госуслуги)</u>.

Для оценивания качества условий осуществления образовательной деятельности Вы можете выбрать один из ниже приведённых способов. Способ 1.

1. Выполнить шаги 1-7 Инструкции по ознакомлению с результатами независимой оценки качества.

2. На вкладке «Независимая оценка» внизу страницы оценить

образовательную организацию с помощью кнопок «Согласен»; «Не согласен».

| 0                   |                         |                           |            | 100                  |
|---------------------|-------------------------|---------------------------|------------|----------------------|
| П Доброжелательн    | ость, вежливость рабо   | тников организаций, баллы |            |                      |
|                     |                         |                           |            | 96.4                 |
| o                   |                         |                           |            | 100                  |
| Иловлетвореннос     | ть условидми оказани    | n venvr fanns             |            |                      |
|                     | sta yestelenimi okasani | a yonyi , oannoi          |            | 94.9                 |
| o                   |                         |                           |            | 100                  |
|                     |                         |                           |            |                      |
|                     |                         |                           |            | Значения показателей |
| Неудовлетворительно | Ниже среднего           | Удовлетворительно         | Хорошо     | Отлично              |
|                     |                         |                           |            |                      |
| Согласны ли         | Вы с результа           | атами независим           | ой оценки? |                      |
|                     |                         |                           |            |                      |
|                     |                         |                           |            |                      |

3. Для завершения оценки необходимо использовать регистрационную запись на Едином портале Госуслуг.

|                                                                                   |                                                                                          | 94.9                                                                 |                    |
|-----------------------------------------------------------------------------------|------------------------------------------------------------------------------------------|----------------------------------------------------------------------|--------------------|
|                                                                                   |                                                                                          | 700                                                                  | 2                  |
|                                                                                   |                                                                                          | Значения показателей                                                 |                    |
| Неудовлетнорительно. Ни                                                           | же среднего Удовлетворительно Хорошо                                                     | Ot/Innero                                                            |                    |
|                                                                                   |                                                                                          |                                                                      |                    |
| (Company) ( may Do its                                                            |                                                                                          |                                                                      |                    |
| Согласны ли вы с                                                                  | с результатами независимой оценки г                                                      |                                                                      |                    |
| Согласны ли вы с                                                                  | с результатами независимой оценки?                                                       |                                                                      | 000                |
| Согласны Ли Вы с                                                                  | результатами независимой оценки?                                                         | Containty or sa                                                      | <b>•</b>           |
|                                                                                   | соллын                                                                                   | Containing only a                                                    | [ <mark>⊇</mark> ™ |
| Cornaceer 4                                                                       | солисн                                                                                   | Cotawn, orsa                                                         | <u>⊜</u> ∞<br>1    |
| Cornsider A                                                                       | с результа гами независимой оценки<br>соллон<br>Скрыть харту сайта                       | Cotaerth-otowa                                                       | <u>⊜</u> ••        |
| Consident A                                                                       | с результа гами независимой оценки<br>нальсы                                             | Coramity of the                                                      |                    |
| Согласны Ли Вы С                                                                  | е солтасни<br>е солтасни<br>© Скрыть карту сайта<br>Незаписникая система оцинся качества | Сстантьотом                                                          |                    |
| Сопласны ли вы с<br>Сопласни и<br>Информация об учриждениих<br>Реестр организаций | е солласни<br>е солласни                                                                 | <ul> <li>Сстанть осни</li> <li>Аскументы</li> <li>Новости</li> </ul> |                    |

4. В случае выбора кнопки «Не согласен» на вкладке «Оценка граждан»

| Оценить организацию.                                        | Для перехода | используются | кнопки | «Назад» и | «Далее». |
|-------------------------------------------------------------|--------------|--------------|--------|-----------|----------|
| * Игоговая оценка качестве ус», • краткая карточка государ. | *            |              |        |           |          |

| ^*rrrrrr; V<br>                                                                                                    | ••<br>\<br>F                                                                                                    | •;;                                              | -<br>"•;       | - '•<br>\\ "  |               | •; | <b>■;</b><br>1                                       | " |
|----------------------------------------------------------------------------------------------------|----------------------------------------------------------------------------------------------------|--------------------------------------------------|----------------|---------------|---------------|----|------------------------------------------------------|---|
| даvаачиличининин организации посетителями са)                                                                                                    | луууулуун талагын таларын таларын таларын таларын таларын таларын таларын таларын таларын таларын таларын талар<br>Таларын таларын таларын таларын таларын таларын таларын таларын таларын таларын таларын таларын таларын таларын | 1                                                |                |               |               |    |                                                      |   |
| посетителей сайта оценили эту организаци<br>из группы организации, осуществляющие с                                                                                                    | ию<br>образовательную дея                                                                                                    | тельность                                        |                |               |               |    |                                                      |   |
| © Сумма баллов по всем критериям О                                                                                                    |                                                                                                    |                                                  |                |               |               |    |                                                      |   |
| С; Открытость и доступность информации об ор<br>условий предоставления услуг и доступности и<br>ожидания предоставления услуги<br>Ф Доброжелалельность, вежливость, компетент<br>Удовлетворенность качеством оказания ус | рганизации О Комфор<br>* получения ф Время<br>ность работников ори<br>луг                                                                                                    | ртность<br>а<br>ганизации                        |                |               |               |    |                                                      |   |
| Оцените, насколько доступна информация об организации. Так ж<br>оценку                                                                                                    | ке Вы можете про                                                                                                    | комментировать сво                               | ю              | x             |               |    |                                                      |   |
| -» Итоговая оценка качества ус_ Краткая карточка государ- к<br>ф Комфортность условий предоставления услуг и доступности их получения<br>ф Доброжелательность, вежливость, компетентность работников организаци          | і ф Время ожидания і<br>ии Удовлетворенност                                                                                                    | предоставления услуги<br>гь качеством оказания у | <i>г</i> слуг  |               | DABOTBI       |    |                                                      |   |
| Оцените организацию по Вашему усмотрению, прост-                                                                                                    | авив баллы по                                                                                                    | следующим кри                                    | териям:        |               | 10.340        |    |                                                      |   |
| ©<br>С-::: гость и доступностьинформации обостанизаьии, ч *<br>Не уд:»б~зэ: и~ е ∎ ы о - *>: е :: ес г е г: >' о: к ==-                                                                                                  | e c: v-;;                                                                                                    |                                                  |                |               | NUMAR OFFICE  |    | )<br>Полатични полоти<br>арал 7 страница<br>Выйти -> |   |
| Комфортность условий предоставления услуг и доступности их получения, б<br>Хорошо                                                                                                    | Балль 6 Неудовлетвор<br>Отлично                                                                                                    | оительноНижесреднего                             | Удов           | летворительно | оценка гражду |    |                                                      |   |
| Оцените, насколько доступна информация об организаци                                                                                                    | ии. Так же Вы мож                                                                                                    | кете прокомментирс                               | вать свою оцен | ку            | di li         |    |                                                      |   |
|                                                                                                    |                                                                                                    |                                                  |                |               | азад Далее    |    |                                                      |   |

5. После выставления оценок по выбранным критериям необходимо нажать на кнопку «Сохранить».

| Неудовлетворительно<br>0 - монитехльно | Ниже среднего      | Удовлетворительно           | Хорошо     | Otherwise<br>Manacomatic museu - 1,00 |       |
|----------------------------------------|--------------------|-----------------------------|------------|---------------------------------------|-------|
| Beidginte oedik kowwen                 | црий к сіфенке     |                             |            |                                       | - BPI |
| _                                      |                    |                             |            |                                       |       |
|                                        | Оставыте отзыв о к | вчестве оказания услуг орга | ioraalasek |                                       |       |
|                                        | - 1389             | 2016/1/com                  |            |                                       |       |
|                                        |                    |                             |            |                                       |       |

Способ 2. ВНИМАНИЕ! Вам необходимо иметь регистрацию на Едином портале государственных услуг (далее – портал Госуслуги).

1. Зайти на сайт <u>https://bus.gov.ru</u>

| <mark>Я</mark> ндекс | bus gov ru                                                                            |                                                 |                                                         |                                                        |                                         |                                                  | 0             | Найти     |
|----------------------|---------------------------------------------------------------------------------------|-------------------------------------------------|---------------------------------------------------------|--------------------------------------------------------|-----------------------------------------|--------------------------------------------------|---------------|-----------|
|                      | Поиск Картинки                                                                        | Видео                                           | Карты                                                   | Маркет                                                 | Новости                                 | Переводчик                                       | Эфир          | Коллекции |
| *                    | Государственн<br>вbus.gov.ru • 📀                                                      | ые мун                                          | иципал                                                  | пьные у                                                | чрежден                                 | ия                                               |               | Ha<br>38  |
|                      | Государственный са<br>учреждениях. Можн<br>услуг, карте, ключев<br>учреждениях, рейти | йт с инфо<br>о произво<br>ым слова<br>нги. Кажд | рмацией<br>дить поис<br>м. Также<br>ому <mark>Чи</mark> | о государс<br>ск в реестр<br>присутству<br>ггать ещё > | твенных му<br>е учрежден<br>ют аналитич | ниципальных<br>ий по названия<br>ческие отчёты о | м, видам<br>б | Да        |

2. В строке «Поиск » набрать наименование образовательной организации

| ← X C ■ perdovin | Официальный сай                                                              | и для размещения информации о   | э учреждениях                                                              |                  |   |
|------------------|------------------------------------------------------------------------------|---------------------------------|----------------------------------------------------------------------------|------------------|---|
|                  | Понск информации об учрежителиях                                             | Результаты незалисимой саенки   | Верения услуги онбол                                                       | Ç                |   |
|                  | официальный с/<br>для размещения инфо<br>о государственных (м<br>учреждениях | АЙТ<br>лрмации<br>униципальных) | Выберите ваш регион<br>Не задано                                           | T.               |   |
|                  | ОО Версия для слабов                                                         | одящих Фотавить отлыв           | А Личный кабинет                                                           | Мейтрефиль       |   |
| Поиск по         | Учреждениям Карте Сайту                                                      |                                 | E                                                                          | асширенный приск | 5 |
| МОУ "Пас         | аульская СОШ"]                                                               |                                 |                                                                            | найти            | 0 |
|                  | Разм<br>162.572<br>общее количество<br>учреждений на сайте                   | ещенная информац                | ия<br><u>114124</u><br>опубликована инфор<br>о госзаданиях на 201<br>70.2% | мация<br>9 год   |   |
| <                | 155 986                                                                      |                                 |                                                                            | >                |   |

3. Нажать на название образовательной организации для перехода к карточке организации.

| ÷яс | bus.gov.ru     Результаты быстрого поиска по учреждениям                                                                                                    | R | 2 | 69 | <u>+</u> . |
|-----|----------------------------------------------------------------------------------------------------|---|---|----|------------|
|     | Показать результаты 🛐 Списком 👳 На карте                                                                                                    |   |   |    |            |
|     | Найдено 21 953 учреждений                                                                                                    |   |   |    |            |
|     | 1. МУНИЦИПАЛЬНОЕ ОБЩЕОБРАЗОВАТЕЛЬНОЕ УЧРЕЖДЕНИЕ "ПАСПАУЛЬСКАЯ СРЕДНЯЯ ОБЩЕОБРАЗОВАТЕЛЬНАЯ ИКОЛА ИМЕНИ ГЕРОЯ СОВЕТСКОГО СОЮЗА ЕВГЕНИЯ ФЕДОРОВИЧА       Сравнить         • MS100 Алтай Респ. Чиский сн. Паслауда: Лофимова ул. 40M5       • 4388-402-53-38-       •         • http:// Schools.downik.ru       • 000 0 0 0       •         • http:// Schools.downik.ru       •       •       •         • http:// Schools.downik.ru       •       •       •         • http:// Schools.downik.ru       •       •       •         •       •       •       •       •         •       •       •       •       •         •       •       •       •       •       •         •       •       •       •       •       •       •       •       •         •       •       •       •       •       •       •       •       •       •       •       •       •       •       •       •       •       •       •       •       •       •       •       •       •       •       •       •       •       •       •       •       •       •       •       •       •       •       •       •       •       •       • |   |   | (  |            |

4. В появившемся окне «Краткая карточка государственного (муниципального) учреждения выбрать вкладку «Оценка граждан»

| 9 0 | 🛎 🛔 bus go      | 90.04                           | Краткая карто                              | чка государственного (мунициг                   | зального) учреждения                                     | я.             | S 28 ∓          |
|-----|-----------------|---------------------------------|--------------------------------------------|-------------------------------------------------|----------------------------------------------------------|----------------|-----------------|
|     |                 | = 🏛                             | Понсах информации<br>об укособления        | Реамилаты неалиненной от                        | новон 🔒 Перечани<br>услов на себол                       | (J)            |                 |
|     |                 | anatana 1                       | ОФИЦИАЛЬНЫЙ                                | А САЙТ                                          | выберле окці регион                                      |                |                 |
|     |                 | willy                           | о государственные<br>учреждениях           | х (муниципальных)                               | Не задано                                                | <b>v</b>       |                 |
|     | -               | -                               | оо версии для сли                          | idonuquium 💭 Germani eti                        | 🔒 (Kesenak) rabener: 1                                   | Mail nooderne  |                 |
|     | M)<br>"N,<br>FE | УНИЦИПА<br>АСПАУЛЬ(<br>РОЯ СОВЕ | ЛЬНОЕ ОБЩЕО<br>СКАЯ СРЕДНЯЯ<br>ТСКОГО СОЮЗ | БРАЗОВАТЕЛЬНО<br>ОБЩЕОБРАЗОВА<br>А ЕВГЕНИЯ ФЁДО | ОЕ УЧРЕЖДЕНИЕ<br>АТЕЛЬНАЯ ШКОЛА ИМЕ<br>ОРОВИЧА ТРОФИМОВА | ни             | 9               |
|     |                 |                                 |                                            |                                                 | Польник информацион о                                    | б учарожиления |                 |
|     | 5               | Контак                          | тная информация                            |                                                 |                                                          | NANG SOUTIANTE |                 |
| 2 3 |                 | АДРЕС У                         | ЧРЕЖДЕНИЯ:                                 |                                                 |                                                          | AGI D          |                 |
| ЯС  | a busg          | ev.ru<br>8-388-4                | Краткая к<br>02-53-38-                     | арточка государственного (м                     | куниципального) учреждения                               |                | ⊨ <b>2</b> (3 ± |
|     |                 |                                 |                                            |                                                 |                                                          |                | Z.              |
|     |                 | САЙТ У<br>http://S              | ЧРЕЖДЕНИЯ:<br>chools.dnevnik.ru            |                                                 |                                                          |                |                 |
|     |                 |                                 |                                            |                                                 |                                                          |                |                 |
|     |                 |                                 |                                            |                                                 |                                                          |                |                 |
|     |                 |                                 |                                            |                                                 |                                                          |                |                 |
|     |                 |                                 |                                            |                                                 |                                                          |                |                 |
|     |                 |                                 |                                            |                                                 |                                                          |                |                 |
|     |                 |                                 |                                            |                                                 |                                                          |                | K               |
|     |                 |                                 |                                            |                                                 |                                                          |                |                 |
|     |                 |                                 |                                            |                                                 |                                                          |                |                 |
|     |                 |                                 |                                            |                                                 |                                                          |                |                 |
|     |                 |                                 |                                            |                                                 |                                                          |                |                 |

5. Во вкладке «Оценка организации посетителями сайта» оценить

организацию по критериям. Для перехода используются кнопки «Назад» и «Далее».

| Оценка организации посетителями сайта                                                                             | 2    |            |  |
|----------------------------------------------------------------------------------------------------|------|------------|--|
| О посетителей сайта оценили эту организацию<br>из групты организации, осуществляющие образовательную деятельность |      |            |  |
| <ul> <li>Сучима баллов по всем криториям</li> <li>0</li> </ul>                                                    |      | PRAVLEY PR |  |
| <ul> <li>Открытость и доступность информации об организации</li> </ul>                                            | 100. |            |  |
| Комфортность уславий предоставления услуги     Время оказдания предоставления услуги                              |      |            |  |
| Удовлетворенность качеством оказания услуг                                                                        |      | 6          |  |

| Morosa ujena kalen       | <ul> <li>Кранки оргома годдер</li></ul>                                                                                                    | NUMAR                                                                                           |
|--------------------------|----------------------------------------------------------------------------------------------------|-------------------------------------------------------------------------------------------------|
| Оце<br>сле               | ните организацию по Вашему усмотрению, проставив баллы по<br>дующим критериям:                                                                                                    | edi Schevel (en se                                                                              |
| •                        | Открытость и доступность информации об организации, баллы Ф<br>Неудовлитворительна Нежа среднить Удовлятьорительно Хорово Отличев<br>- наполалично<br>Введите сой номиналарий к проле         |                                                                                                 |
| 0                        | Комфортность условии предоставления услуг и доступности их получения, пактал Ф<br>Недовалеторятовки Наках среднита Удового податальна Марсана Отлания<br>Пакалите свой конскалитерии с односл | IN PRACLA                                                                                       |
| )цените, наскол<br>ценку | тько доступна информация об организации. Так же Вы можете прокомментировать св<br>Актии<br>Исебо<br>Пост<br>— Н                                                                               | OKO X<br>Ballutt Windows<br>screenpoors Workces, reprétaire « prisase<br>repair<br>saan Rance → |

6. После выставления оценок по выбранным критериям необходимо выбрать кнопку «Сохранить».

| Heygoanetsopetenamo Hawe cpep<br>Commentationet | него Удовлятворительно            | Хорошо   | Ortherest<br>Mancontaniero - 100 | Bir serviceses<br>upper Tocates |
|-------------------------------------------------|-----------------------------------|----------|----------------------------------|---------------------------------|
| Фандити свой комментарий к оцинев               |                                   |          |                                  | Вьояти ->                       |
|                                                 |                                   |          |                                  |                                 |
| Ocramiteor                                      | ия о качестве окцалиета услуг орг | тикациен |                                  |                                 |
|                                                 |                                   |          |                                  |                                 |

7. Для продолжения сохранения оценки Вам необходимо войти, используя регистрационную запись на Едином портале Госуслуг.

| H       | вудовлетворительно    | Ниже среднего        | Удовлетворительно          | хорошо | Отлично           |                  |
|---------|-----------------------|----------------------|----------------------------|--------|-------------------|------------------|
| 8-1     | MACHINALISTIC .       |                      |                            |        | Maxcumanhug - 100 | Ra antronomical  |
| Be      | ведите свой комментар | ий к аценке          |                            |        |                   | Hepes Topychyna" |
|         |                       |                      |                            |        |                   | выйти →          |
|         |                       |                      |                            |        |                   | K                |
|         |                       | Оставьте отзыл о ка  | чества оказания услуг орга |        |                   |                  |
|         |                       |                      |                            |        |                   |                  |
|         |                       | _                    |                            |        |                   |                  |
|         |                       | He i                 | охранять Сохранить         |        |                   |                  |
|         |                       | _                    |                            | -      |                   |                  |
|         |                       |                      |                            |        |                   |                  |
| южете п | тосетить сайт организ | ации http://www.svoi | caschool.ru                |        |                   |                  |

На вкладке «Оценка граждан» можно оставить отзыв о качестве оказания услуг организацией. Для этого необходимо выполнить следующие действия:

На вкладке «Оценка граждан» нажать кнопку «Оставить отзыв».

Ознакомиться с «Политикой формирования отзывов на официальном сайте для размещения информации о государственных и муниципальных учреждениях в информационно-телекоммуникационной сети «Интернет» www.bus.gov.ru», поставить отметку о прочтении и согласии с условиями и вновь нажать кнопку «Оставить отзыв».

| Результаты б | быстрого поиска 💷 🏶 Краткая карточка государ 🗵 🛄                                                                                                    |
|--------------|----------------------------------------------------------------------------------------------------|
|              | использование эвфемизмов, а также цитирование сообщений, содержащих вышеуказанную лексику;<br><b>1.6.</b> Размещать оскорбления и выяснять отношения;<br><b>1.7.</b> Размещать отзывы повторно;<br><b>1.8.</b> Указывать несуществующий адрес электронной почты.                                                                                                    |
|              | <ul> <li>2. Также обращаем Ваше внимание на следующую информацию:</li> <li>2.1. Отзывы, не соответствующие вышеизложенным Правилам, могут быть не опубликованы и удалены Оператором Официального сайта ГМУ.</li> <li>2.2. Оператор Официального сайта ГМУ не несет ответственность за содержание опубликованных отзывов, в связи с чем просим Вас быть вежливыми, терпимыми к чужому мнению, уважительно относиться друг к другу. Также напоминаем, что заголовок должен отражать суть отзыва.</li> <li>2.3. Оператор Официального сайта ГМУ оставляет за собой право изменять вышеуказанные правила в одностороннем порядке без предварительного уведомления пользователей.</li> <li>2.4. По вопросам работы с Официальным сайтом пользователи могут обращаться в единую круглосуточную службу поддержки пользователей:</li> <li>8.800-2222-777</li> <li>Электронная почта: support gmu@roskazna.ru</li> </ul> |
|              | Я прочел и согласен с условиями политики формирования отзывов<br>Отменить Оставить отзыв                                                                                                    |

8. Заполнить форму отзыва. Фамилия, имя, отчество и электронная почта выгрузятся автоматически с портала Госуслуги.

Для сохранения отзыва ввести символы с картинки и нажать кнопку «Отправить».

|                                                  | Выбранная организация оценивалась в нескольких группах. Выберите одну из них                                           |  |
|--------------------------------------------------|----------------------------------------------------------------------------------------------------|--|
|                                                  | организации, осуществляющие образовательную деятельность<br>• организации, осуществляющие образовательную деятельность |  |
| Заголовок отаыва<br>(Максинальное комчестно онис | ver 300)                                                                                                    |  |
| Тип отаыва                                       | ▲ Украите заголовок отзыва<br>льный Пожелание                                                                          |  |
| Текст отзыва<br>(Маконально кольниства онно      |                                                                                                    |  |
|                                                  | О 🛕 Векрите текст отзыва                                                                                               |  |
| Введите символы с изобр                          |                                                                                                    |  |
|                                                  | Ormania Ormasian                                                                                                    |  |

Обращаем внимание на то, что оставить свой отзыв о работе организации можно также через «Поиск», набрав наименование нужной образовательной организации

III. Для того чтобы оставить отзыв о качестве условий осуществления образовательной деятельности государственными и муниципальными образовательными организациями

ВНИМАНИЕ! Вам необходимо иметь регистрацию на Едином портале государственных услуг (далее – портал Госуслуги)

1. Зайти на сайт <u>https://bus.gov.ru</u>

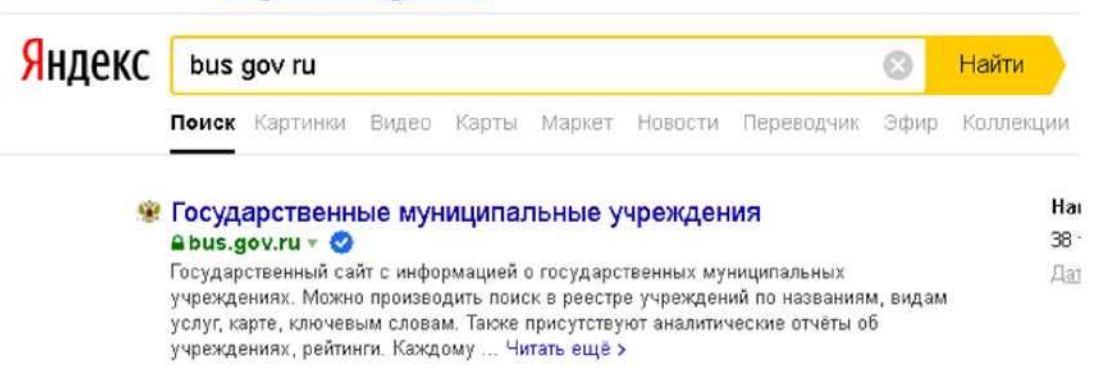

2. В строке «Поиск» набрать наименование нужной организации

| ⊢яс | B bulgoviu   | Официальный                                                         | сайт для размещения информ                      | нации об учреждениях                                     |                      | 1 1 1 1 1 1 1 1 1 1 1 1 1 1 1 1 1 1 1 |
|-----|--------------|---------------------------------------------------------------------|-------------------------------------------------|----------------------------------------------------------|----------------------|---------------------------------------|
|     | = 1          | Понок информации<br>об уносклениях                                  | Результаты<br>независимой о                     | ценки 📑 Перечни                                          | a 🗘                  |                                       |
|     |              | ОфИЦИАЛЬНЫЙ<br>для размещения и<br>о государственных<br>учреждениях | <b>і САЙТ</b><br>нформации<br>к (муниципальных) | Выберите ваш регион<br>Не задано                         | Ŧ                    |                                       |
|     | ( Same       | ОО Версия для сла                                                   | боеидящие 💿 Оставить от                         | nian 🔒 Nonenañ kadaren 🕽                                 | Май профиль          |                                       |
|     | Поиск по у   | чреждениям Карте Сей                                                | пу                                              |                                                          | Расширенный поиси    | 5                                     |
|     | МОУ "Паспаул | ьская СОШ"                                                          |                                                 | K                                                        | ныны                 |                                       |
|     |              | Pa                                                                  | змещенная инфор                                 | омация                                                   |                      |                                       |
|     |              | 162.572<br>общее количество<br>учреждений на сайте                  |                                                 | 114 124<br>опубликована инф<br>о госзаданиях на<br>70.2% | оормация<br>2019 год |                                       |
|     | <            | 155 986                                                             |                                                 |                                                          |                      | >                                     |

3. Нажать на название организации для перехода к карточке организации.

| € Я | ¢ | B busgovnu                                                                                                    | Результаты быстрого поиска по учреждениям                                                                                                    |                      | U ji | 2 9 | 3 | Ŧ |
|-----|---|----------------------------------------------------------------------------------------------------|----------------------------------------------------------------------------------------------------|----------------------|------|-----|---|---|
|     |   | Показать результаты                                                                                                    | Стиском 💿 На карте                                                                                                    |                      |      |     |   |   |
|     |   | Найдено 21 953 учр                                                                                                    | еждений                                                                                                    | territ manifester og |      |     |   |   |
|     |   | 1. MYHUUMTA/JbHOE<br>OSUEOSPA3OBATI<br>TPOΦИMOBA"<br>© 549190 Armshee<br>© 549190 Armshee<br>© 549190 Arms | ОБЩЕОБРАЗОВАТЕЛЬНОЕ УЧРЕЖДЕНИЕ "ПАСПАУЛЬСКАЯ СРЕДНЯЯ<br>ЛЬНАЯ ШКОЛА ИМЕНИ ГЕРОЯ СОВЕТСКОГО СОЮЗА ЕВГЕНИЯ ФЕДОРОВИЧА<br>И Чейский км. Пастауль: Леофимава ул. ДОМ.6<br>nik.ru | Сравнить             |      |     |   |   |
|     |   |                                                                                                    | Регистрационные данные 🖉 Подробная информация 🧔 Остаенть отзе                                                                                                    | 10.10.2019           | -    | -   |   |   |

4. В появившемся окне «Краткая карточка государственного (муниципального) учреждения выбрать вкладку «Отзывы о работе»

| ARADA D                              | ОФИЦИАЛЬНЫЙ САЙТ                                                               | Выберете ваш регион                                     |                                                                                                    |                                                                                                    |
|--------------------------------------|--------------------------------------------------------------------------------|---------------------------------------------------------|----------------------------------------------------------------------------------------------------|----------------------------------------------------------------------------------------------------|
| Cal.                                 | для размещения информации<br>о государственных (муниципальных)                 | Не задано                                               | T                                                                                                    |                                                                                                    |
| 1.200                                | учрождениях                                                                    | Tault 🔒 Decad salaries 1                                | Мон профиль                                                                                                    |                                                                                                    |
| ІУНИЦИПАЛ<br>ІАСПАУЛЬС<br>ЕРОЯ СОВЕТ | ПЬНОЕ ОБЩЕОБРАЗОВАТЕЛЬН<br>ЖАЯ СРЕДНЯЯ ОБЩЕОБРАЗОВ<br>ТСКОГО СОЮЗА ЕВГЕНИЯ ФЁД | НОЕ УЧРЕЖДЕНИЕ<br>ЗАТЕЛЬНАЯ ШКОЛА И<br>ОРОВИЧА ТРОФИМОВ | МЕНИ<br>ЗА*<br>и об уческионии                                                                                                    | ороди и продакти и продакти и продакти и продакти и продакти и продакти и продакти и продакти и продакти и прод<br>Прими и продакти и продакти и продакти и продакти и продакти и продакти и продакти и продакти и продакти и прод<br>Прими и продакти и продакти и продакти и продакти и продакти и продакти и продакти и продакти и продакти и прод |
|                                      | *****                                                                          |                                                         |                                                                                                    |                                                                                                    |
|                                      | ******************************                                                 | *****************                                       |                                                                                                    |                                                                                                    |
| Контакт                              | ная информация                                                                 |                                                         | OHTAK                                                                                                    |                                                                                                    |
| АДРЕС УЧ                             | РЕЖДЕНИЯ:                                                                      |                                                         | THASE                                                                                                    |                                                                                                    |
| 649190, Ar                           | птай Респ, Чойский р-н, Паспаул с, Трофимова                                   | ул, ДОМ 6                                               | THE REAL PROPERTY AND A DECEMBER OF A DECEMBER OF A DECEMBER                                                                                                    |                                                                                                    |
| 🥊 На кар                             | те                                                                             |                                                         | Astron & Vindows                                                                                                    |                                                                                                    |
|                                      |                                                                                |                                                         | AND A REAL PROPERTY AND                                                                                                    |                                                                                                    |
| RMPEYTO                              | D.                                                                             |                                                         | Bolla in Thomas Providence Providence Providence                                                                                                    |                                                                                                    |
| директо                              | Ρ.                                                                             |                                                         | Hide in Figure Window, type                                                                                                    |                                                                                                    |
| директо                              | Pi                                                                             |                                                         | The second second secon |                                                                                                    |
| ДИРЕКТО                              | P;<br>Remain register i tojalej - X [[2]                                       |                                                         | There are a stations, age                                                                                                    |                                                                                                    |
| ДИРЕКТО<br>в Пастрато Понска         | P;<br>Kpanesi esprose regular, - × 12                                          |                                                         | Theorem and the strations, type                                                                                                    | Sarry a polany                                                                                                    |
| ДИРЕКТО<br>«Лькорого понска          | Р;<br>Кранын картона госдар, - × [[2]                                          |                                                         |                                                                                                    | Sarry a polony                                                                                                    |
| Директон<br>Формалони •              | Р;<br>Кранын көртүнө государ × [[3]                                            |                                                         | The new office of the second second s | Sarry p polony                                                                                                    |
| ДИРЕКТО<br>и Писточение — Ф          | P:<br>Remean element register. X [15]                                          |                                                         | Luper Produces are                                                                                                    | Sarry a polony                                                                                                    |
| ДИРЕКТО<br>и factore ложева          | P;<br>Romen ecoses regime. X [13]                                              |                                                         | Hode is a long the final data and the first sector of the first sector of the first se | Sarry & polany                                                                                                    |
| ДИРЕКТО<br>и Пактроположия           | P:<br>Kpinesi esprose regulp. × 13                                             |                                                         | Albert of Linear Society of Linear Society of Li | Sarry a palaary                                                                                                    |
| ДИРЕКТО<br>«Пакаралалана» — *        | P:<br>Spinear optiona regato. × 2                                              |                                                         | International and the second second s | Sarra a poluer                                                                                                    |
| ДИРЕКТО<br>«Построилонски            | P;<br>Kepinan kemoka roquip. X                                                 |                                                         | ATTRACT OF THE OWNER OF THE OWNER OWNER OWNER OWNER OWNER OWNER OWNER OWNER OWNER OWNER OWNER OWNER OWNER OWNER OWNER OWNER OWNER OWNER OWNER OWNER OWNER OWNER OWNER OWNER OWNER OWNER OWNER OWNER OWNER OWNER OWNER OWNER OWNER OWNER OWNER OWNER OWNER OWNER OWNER OWNE                                                                                                    | Garri i polane                                                                                                    |
| директо                              | P;<br>Kpaniar oprova rogusp. × 🔝                                               |                                                         | ATTER AND A LONG AND A LONG AND A | Sarra a poluere                                                                                                    |
| ДИРЕКТО                              | P;<br>Kpimian exprove rocytap. × [13]                                          |                                                         | HIDE ALL ALL ALL ALL ALL ALL ALL ALL ALL AL                                                                                                    | Sarri i polarer                                                                                                    |
| директон                             | P;<br>Kpimian exproved recyclary: × [12]                                       |                                                         |                                                                                                    | Sarri a poluer                                                                                                    |
|                                      | P;<br>Kprman regrower rogang                                                   |                                                         |                                                                                                    | Sarra a poluere                                                                                                    |
|                                      | P;<br>Kprman negroved roopage. × 12                                            |                                                         | HIDE TRANSPORTER OF TRANSPORTER OF                                                                                                    | Sarra a poluere                                                                                                    |

5. Для продолжения Вам необходимо войти, используя регистрационную запись на Едином портале Госуслуг.

| ПАСПАУЛЬ<br>ЕРОЯ СОВЕ | СКАЯ СРЕДНЯЯ ОБЦ<br>ТСКОГО СОЮЗА ЕВГ | ЦЕОБРАЗОВАТЕ.<br>ГЕНИЯ ФЁДОРОІ | ЛЬНАЯ ШКОЛА ИМ<br>ВИЧА ТРОФИМОВ | ЛЕНИ<br>А* |       |
|-----------------------|--------------------------------------|--------------------------------|---------------------------------|------------|-------|
|                       |                                      |                                |                                 |            | 100   |
|                       |                                      |                                |                                 | MA         |       |
| Group                 |                                      |                                |                                 |            | Серти |
| Concentration         |                                      |                                | - Personal Annal                |            |       |
| обучение в            | школе - лучший период в моей         | жизниШ                         |                                 | opter      |       |
|                       |                                      |                                |                                 |            |       |
| О Паспауль            | ской школе у меня остались то        | лько самые лучшие восс         | жананая                         | R          |       |
|                       |                                      |                                |                                 |            |       |

6. На вкладке «Отзывы о работе» нажать кнопку «Оставить отзыв».

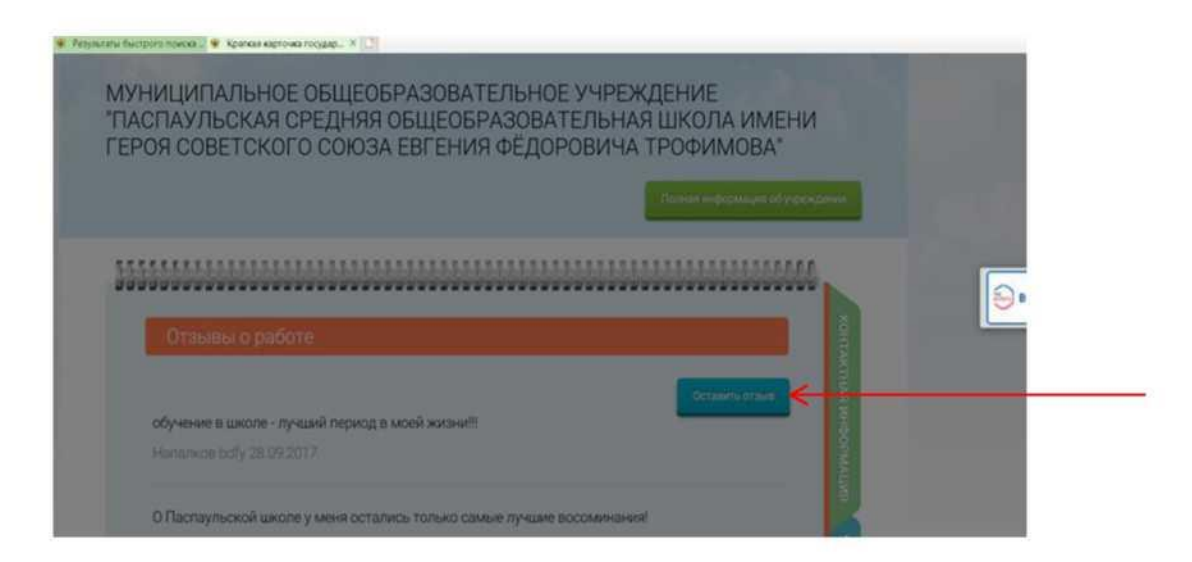

7. Ознакомиться с «Политикой формирования отзывов на официальном сайте для размещения информации о государственных и муниципальных учреждениях в информационно-телекоммуникационной сети «Интернет» <u>www.bus.gov.ru»</u>, поставить отметку о прочтении и согласии с условиями и вновь нажать кнопку «Оставить отзыв».

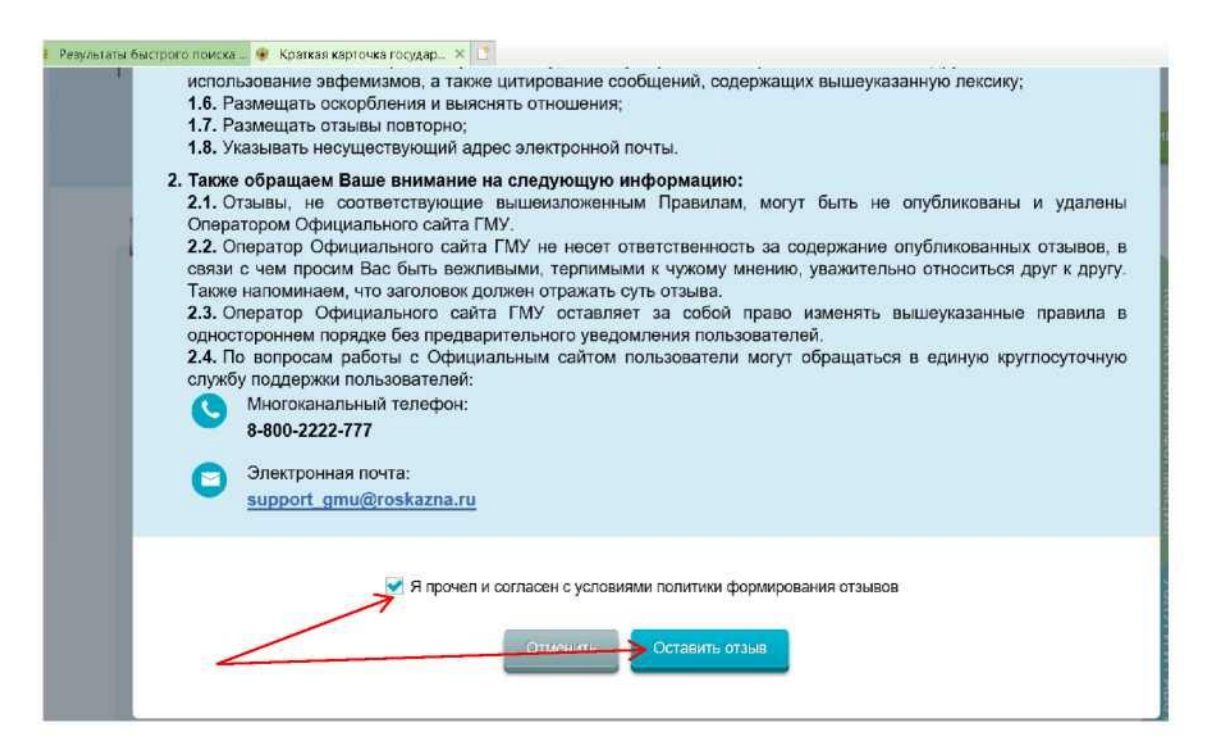

8. Заполнить форму отзыва. Фамилия, имя, отчество и электронная почта выгрузятся автоматически с портала Госуслуги.

Для сохранения отзыва ввести символы с картинки и нажать кнопку «Отправить».

|                                                          | организации, осуществляющие образовательную деятельность<br>• организации, осуществляющие образовательную деятельность |          |  |
|----------------------------------------------------------|----------------------------------------------------------------------------------------------------|----------|--|
| Заголовок отзыва<br>(Масыкальна количество силиство 300) |                                                                                                    | <b>N</b> |  |
| Тип отаыва                                               | 🛦 Укажите заголовок отзыва                                                                                             | N 8      |  |
| Теяст отаква                                             |                                                                                                    |          |  |
|                                                          |                                                                                                    | 11/201   |  |
|                                                          |                                                                                                    |          |  |
|                                                          | Введите токит отзыва                                                                                                   | New York |  |
| Введите символы с наображения                            | Zan7yn Possar                                                                                                    | E.       |  |
| /                                                        | 🔥 Мажите симеолы на картине                                                                                            |          |  |
|                                                          |                                                                                                    | UT VIE   |  |
|                                                          |                                                                                                    | 2        |  |